## How to Create A Report Subscription in Velocity WMS

A report subscription allows you have reports automatically emailed to people on a regular basis based on a schedule that you define. For example, you could have an inventory report automatically emailed to your customer or warehouse manager every work day at 6:00 AM so that the report is in their inbox when they get to work. Follow these instructions to create a report subscription:

- 1. Using your web browser go the website address that was provided to you for managing your report subscriptions. When prompted to login, enter your Velocity WMS user name and password.
- 2. You will now see a list of all the reports in your Velocity WMS system. Find the report that you would like to create the subscription on and click on the drop-down arrow that appears when you move the mouse over the report name. Click on "Subscribe..." menu item.

| Cust_ItemHistory            |   |                        |
|-----------------------------|---|------------------------|
|                             |   | Move                   |
| Cust Shippin                | × | Delete                 |
|                             |   | Subscribe              |
|                             |   | Create Linked Report   |
| CustomerAc                  |   | View Report History    |
|                             | 8 | Security               |
| In Bond                     |   | Manage                 |
|                             | ¢ | Download               |
|                             | 4 | Edit in Report Builder |
| Inventory_OneCustomerWithPO |   |                        |

3. Enter the email addresses of the people that you would like to receive the report. Be sure to put an email address in the Reply-To box so that the recipient can contact you if needed.

| Report Delivery Options              |                                                  |  |  |
|--------------------------------------|--------------------------------------------------|--|--|
| Specify options for report delivery. |                                                  |  |  |
| Delivered by                         | ered by: E-Mail                                  |  |  |
| To:                                  | someone@customer.com                             |  |  |
| Cc:                                  | someon@warehouse.com                             |  |  |
| Bcc:                                 |                                                  |  |  |
|                                      | (Use (;) to separate multiple e-mail addresses.) |  |  |
| Reply-To:                            | someone@warehouse.com                            |  |  |

4. Enter the subject that you would like to appear on the subject line of the email and choose PDF as the render format. Uncheck the Include Link option.

| Subject:  | Daily Automated Item History Reports   |                             |
|-----------|----------------------------------------|-----------------------------|
|           | Include Report Render Format:          | PDF 🔻                       |
|           | Include Link                           |                             |
| Priority: | Normal 👻                               |                             |
| Comment:  | Attached is your automated daily wareh | nouse item history reports. |
|           |                                        | -                           |

5. Click on the Select Schedule button to set the days and time that you would like the report to be emailed.

| Subscription Processing Options                                            |  |  |
|----------------------------------------------------------------------------|--|--|
| Specify options for subscription processing.                               |  |  |
| Run the subscription:                                                      |  |  |
| When the scheduled report run is complete. Select Schedule                 |  |  |
| At 6:00 AM every Mon, Tue, Wed, Thu, Fri of every week, starting 5/21/2013 |  |  |
| On a shared schedule: Select a shared schedule ▼                           |  |  |

6. Set the days and time that you would like the report automatically delivered via email. Click the OK button.

| Use this schedule to determine now often this report | πıs | s delivered |
|------------------------------------------------------|-----|-------------|
|------------------------------------------------------|-----|-------------|

| Ose this schedule to determine now often this report is delivered.                                                                                                    |  |  |
|----------------------------------------------------------------------------------------------------|--|--|
| Schedule details                                                                                                    |  |  |
| Choose whether to run the report on an hourly, daily, weekly, monthly, or one time basis.                                                                                                    |  |  |
| All times are expressed in (GMT -07:00) Pacific Daylight Time.                                                                                                    |  |  |
| Hour Daily Schedule                                                                                                    |  |  |
| <ul> <li>Day</li> <li>On the following days:</li> <li>Sun Mon Tue Wed Thu Fri Sat</li> <li>Nonth</li> <li>Every weekday</li> <li>Repeat after this number of days: 1</li> <li>Start time: 06 : 00 </li> </ul> |  |  |
| Start and end dates         Specify the date to start and optionally end this schedule.         Begin running this schedule on:         5/21/2013         Stop this schedule on:                              |  |  |
| OK Cancel                                                                                                    |  |  |

7. Make sure to fill in the report parameter values if required.

| Report Para<br>Specify the re | meter Values<br>eport parameter values to use with this subscription. |
|-------------------------------|-----------------------------------------------------------------------|
| Item #:                       |                                                                       |
| ABC123                        |                                                                       |
| Start Date:                   |                                                                       |
| 5/1/2013                      |                                                                       |
| End Date:                     |                                                                       |
| 5/31/2013                     | 3                                                                     |
| L                             |                                                                       |

8. Click the OK button to save the subscription.